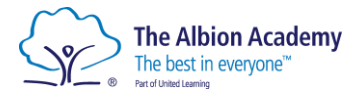

## Logging On to Homework Platforms

For ALL online platforms, you can login using your school Microsoft account.

Log in to Sparx using Microsoft 🕂

Microsoft

1. Head to Sparx maths, Sparx science, Sparx Reader or Seneca.

## Sparx Maths Sparx Science Sparx Reader

<u>https://welcome.sparxmaths.uk/</u>, <u>https://sparxscience.com/</u>, <u>https://sparxreader.com/</u>, <u>https://sparxreader.co</u>

## 2. Head to 'student login' then click on the 'Microsoft account' option.

- 3. Enter your school email address
  - Year 7 24JBloggs@albionacademy.co.uk
  - Year 8 23JBloggs@albionacademy.co.uk
  - Year 9 22JBloggs@albionacademy.co.uk
  - Year 10 21JBloggs@albionacademy.co.uk
  - Year 11 20JBloggs@albionacademy.co.uk

3. Enter your Password:

-This is Alb (capital A)

-followed by your date of birth (6 digits)

-followed by an exclamation mark!

Example: Alb020110!